## Señor Afiliado

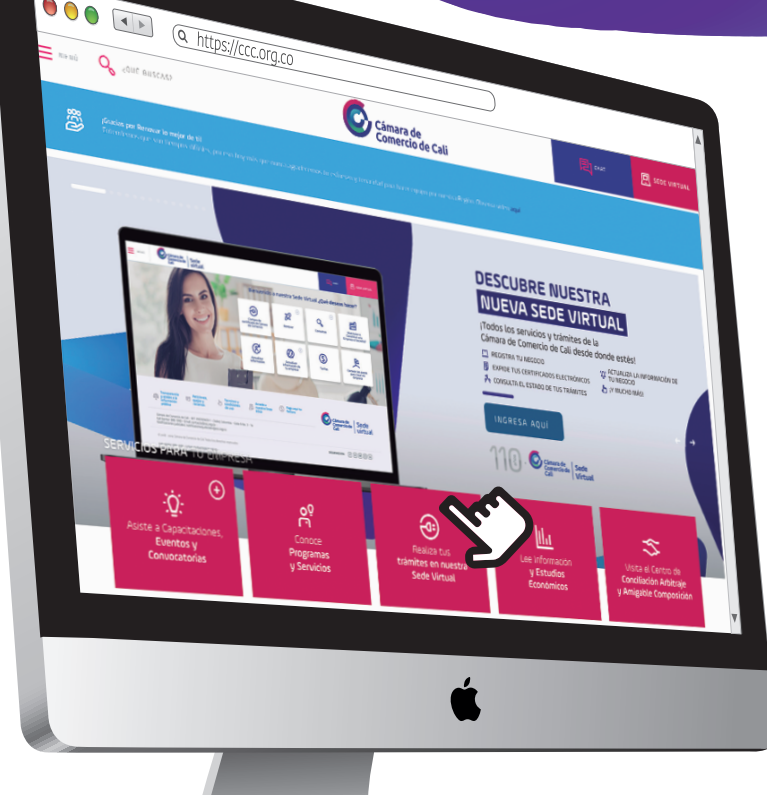

Usted puede ahorrar tiempo, tener la información de su empresa a la mano y obtener los Certificados de Existencia y Representación Legal que expide la Cámara de Comercio de Cali para su empresa afiliada desde cualquier lugar.

## Así de fácil

 Ingresando a la página de la Cámara de Comercio de Cali:
www.ccc.org.co, clic en el banner de Sede Virtual

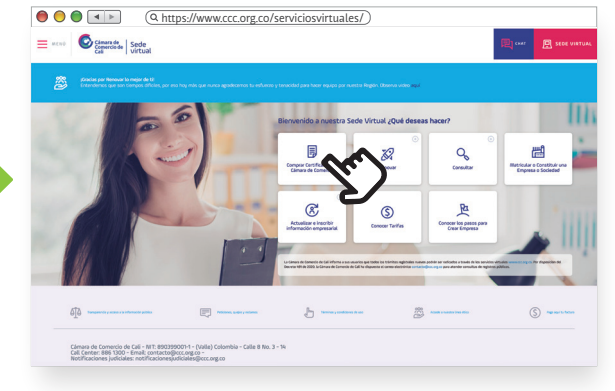

-Clic sobre la **opción de Certificados Electrónicos** 

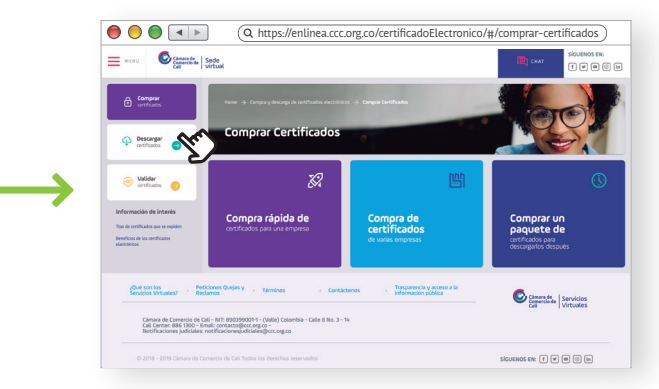

- Ingrese por **Descargar Certificado**. Luego digite el código de acceso

(El código de acceso fue enviado el día que realizaron la renovación de la Matrícula Mercantil al correo electrónico registrado, remitido por serviciosvirtuales@ccc.org.co)

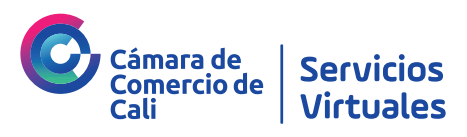

## Señor Afiliado

## Pasos para descargar Certificados

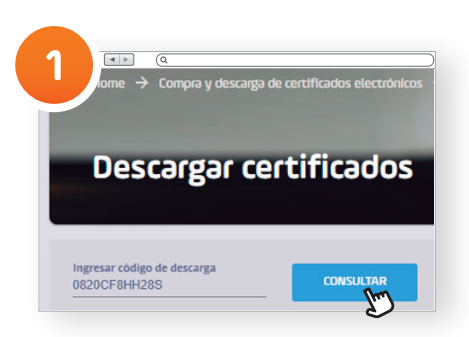

Ingrese el código y haga clic en **consultar** 

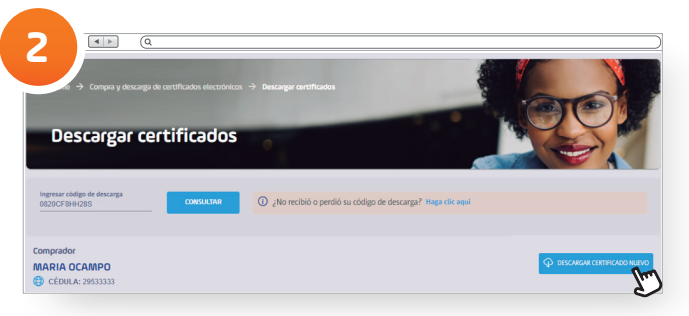

25

8861300

Clic en descargar certificado nuevo

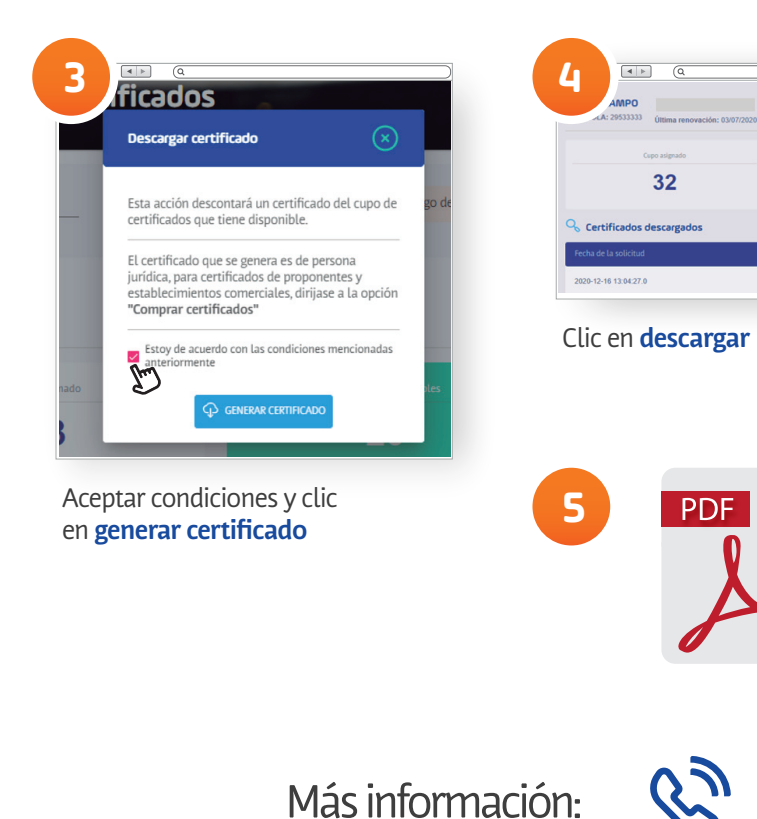

Posteriormente abrirá el Certificado en **archivo PDF** y usted podrá imprimirlo o guardarlo en su computador

7

C

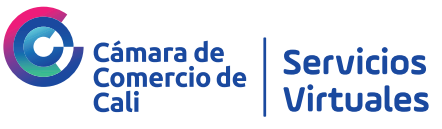